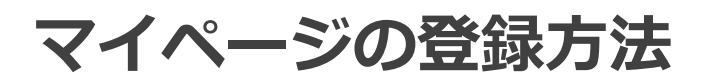

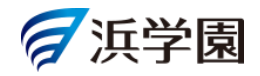

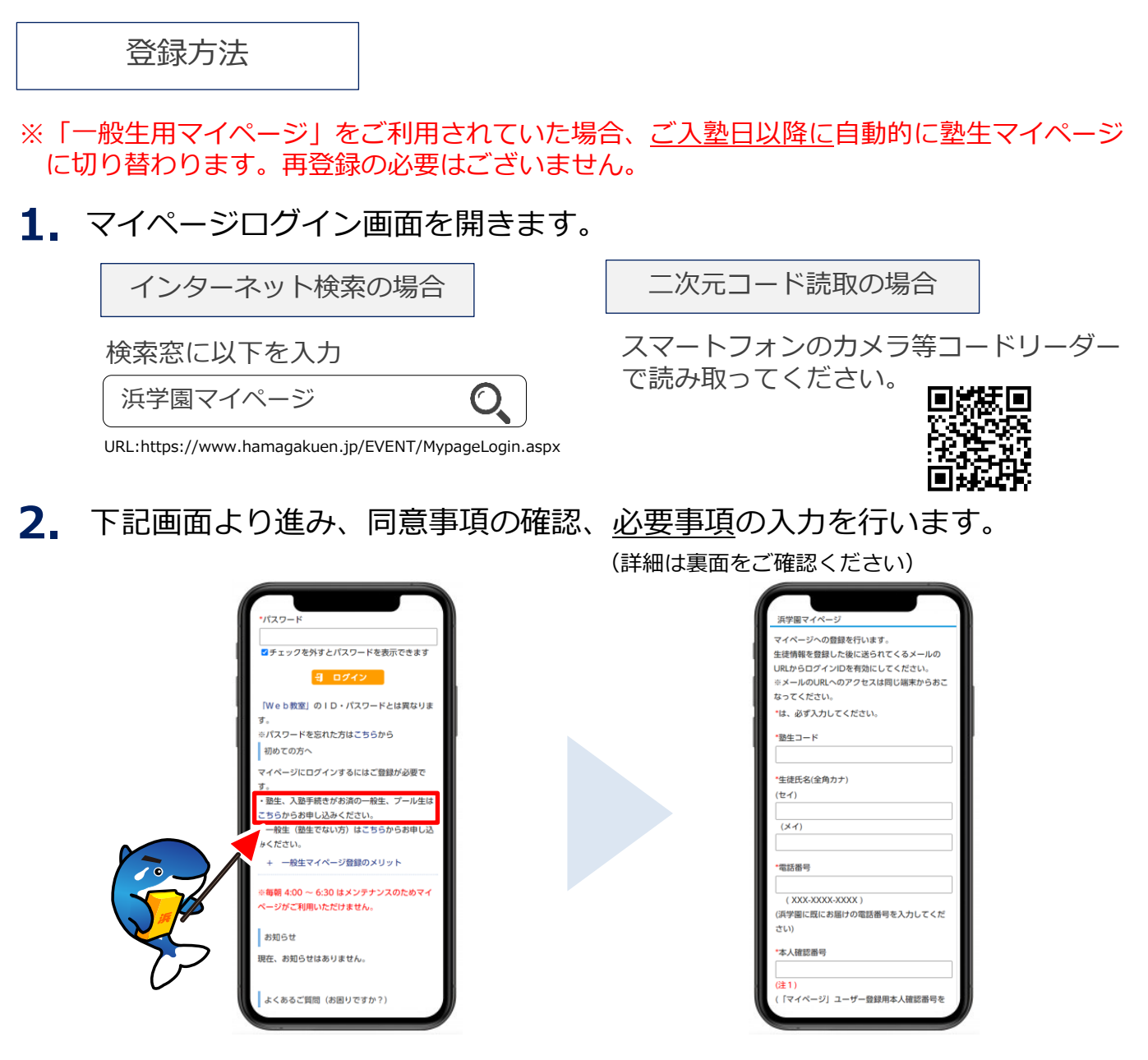

- 3. 仮登録後、ご入力いただいたメールアドレスにメールが届きます。
- 4. メールが届きましたら、記載されているURLに<u>30分以内</u>にアクセスいただき、 お決めいただいたログインID・パスワードでログインされましたら、 ご登録完了です。

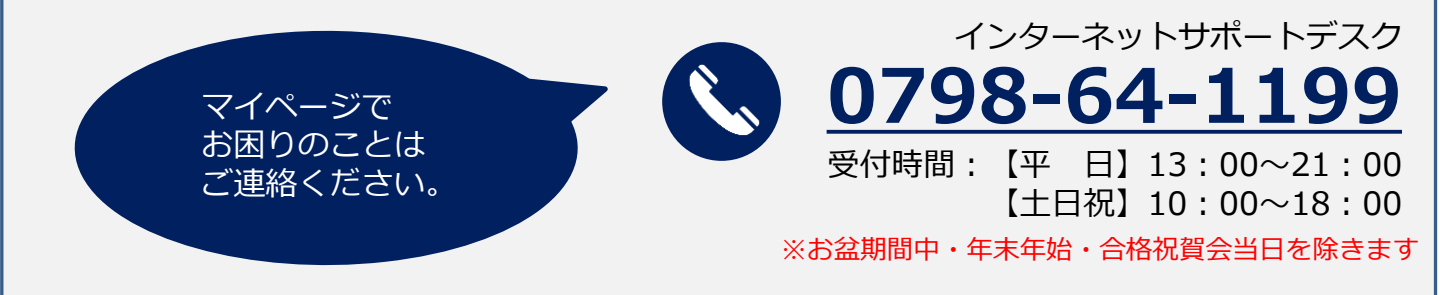

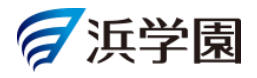

| マイページへの登録を行います。     *塾生コード       生徒情報を登録した後に送られてくるメールのURLからログインIDを有効にしてください。     *シールのURLへのアクセスは同じ端末からおこなってください。       *は、必ず入力してください。     *生徒氏名(全角カナ)       *塾生コード     *公XXXX       *生徒氏名(全角カナ)     XXXXXX       *生徒氏名(全角カナ)     *電話番号       (セイ)     *XXX-XXXX-XXXX (XXX-XXXX)                                                                                                    |                       |
|----------------------------------------------------------------------------------------------------|-----------------------|
| 1     1     1     1     1     1     1     1     1     1     1     1     1     1     1     1     1     1     1     1     1     1     1     1     1     1     1     1     1     1     1     1     1     1     1     1     1     1     1     1     1     1     1     1     1     1     1     1     1     1     1     1     1     1     1     1     1     1     1     1     1     1     1     1     1     1     1     1     1     1     1     1     1     1     1     1     1     1     1     1     1     1     1     1     1     1     1     1     1     1     1     1     1     1     1     1     1     1     1     1     1     1     1     1     1     1     1     1     1     1     1     1     1     1     1     1     1     1     1     1     1     1     1     1     1     1     1     1     1     1     1     1     1     1     1     1<                                                                                                    |                       |
| <ul> <li>*メールのURLへのアクセスは同じ端末からおこなってください。</li> <li>*は、必ず入力してください。</li> <li>*生徒氏名(全角カナ)</li> <li>*生徒氏名(全角カナ)</li> <li>*生徒氏名(全角カナ)</li> <li>*電話番号</li> <li>*エスエスエスエスエスエスエスエスエスエスエスエスエスエスエスエスエスエスエス</li></ul>                                                                                                    |                       |
| *は、必ず入りしてください。  *生徒氏名(全角カナ) *型生コード  *生徒氏名(全角カナ) *電話番号 *電話番号 XXX-XXXX-XXXX (XXX-XXXX)                                                                                                    |                       |
| *翌±コード XXXXXX<br>*電話番号<br>(セイ) XXX-XXXX-XXXX (XXX-XXXX)                                                                                                    |                       |
| *生读氏名(全角カナ)<br>(セイ) *電話番号<br>XXX-XXXX (XXX-XXXX)                                                                                                    |                       |
| * 定成式名(至何カア) (セイ) (セイ) (セイ) (セイ) (セイ) (セイ) (セイ) (セイ                                                                                                    |                       |
|                                                                                                    |                       |
|                                                                                                    |                       |
| (入1) 华八祖56田与                                                                                                    |                       |
| *電話番号                                                                                                    |                       |
| *メールアドレス                                                                                                    |                       |
| (X00-X000X-000X)<br>(活学園に際にお配けの恋好茶用を3.カレアください)                                                                                                    |                       |
|                                                                                                    |                       |
| "本入進災曲亏                                                                                                    |                       |
| (注1)                                                                                                    |                       |
| (「マイページ」ユーザー登録用本人確認番号を入力してください。) パス・フート                                                                                                    |                       |
| *メールアドレス                                                                                                    |                       |
| 送信 戻る                                                                                                    |                       |
| ・メールアドレス確認                                                                                                    |                       |
|                                                                                                    |                       |
| *ログインID                                                                                                    |                       |
| (半角で8文字以上の同じ文字が3文字以上連続しない文字列を指定してください)                                                                                                    |                       |
|                                                                                                    |                       |
| パスワード 浜学園マイページ                                                                                                    |                       |
| ・パスワード     浜学園マイページ                                                                                                    |                       |
| パスフード     浜学園マイページ       (#角で6文字以上15文字以内の同じ文字が3文字以上連続しない文字列を指定してください)     ご登録ありがとうございます。                                                                                                    | +1 +                  |
| ・パスワード     浜学園マイページ       (半角で80文字以上15文字以内の同じ文字が3文字以上連続しない文字列を指定してください)     ご登録ありがとうございます。       ・パスワード確認     ご登録を完了するためのメールを登録されたメールアドレス宛に送信し                                                                                                    | ノました。                 |
| ・//スワード     浜学園マイページ       (半角で80文字以上15文字以内の同じ文字が3文字以上連続しない文字列を指定してください)     ご登録ありがとうございます。       ・//スワード確認     ご登録を完了するためのメールを登録されたメールアドレス宛に送信し       ・//スワード確認     お手数ですがメールに記載されているURLから登録の完了を行ってくた                                                                                                    | ノました。<br>ごさい。         |
| *パスワード<br>(#角で80字以上15文字以内の同じ文字が3文字以上連続しない文字列を指定してください)<br>*パスワード確認<br>「パスワード確認<br>で登録を完了するためのメールを登録されたメールアドレス宛に送信し<br>お手数ですがメールに記載されているURLから登録の完了を行ってくた<br>ご登録は依頼をした端末より30分以内でお願い致します。                                                                                                    | ノました。<br>ごさい。         |
| ・/1/スワード       浜学園マイページ         (洋角で8文字以上15文字以内の同じ文字が3文字以上連続しない文字列を指定してください)       ご登録ありがとうございます。         ・/1/スワード確認       ご登録を完了するためのメールを登録されたメールアドレス宛に送信し         ・(1/2ワード確認       ご登録を完了するためのメールを登録されたメールアドレス宛に送信し         ・(1/2ワード確認       ご登録を完了するためのメールを登録されたメールアドレス宛に送信し         ・(1/2ワード確認       ご登録を完了するためのメールを登録されたメールアドレス宛に送信し         ・(1/2ワード確認       ご登録は依頼をした端末より30分以内でお願い致します。         ・       ・         ・       ・         ・       ・         ・       ・         ・       ・         ・       ・         ・       ・         ・       ・         ・       ・         ・       ・         ・       ・         ・       ・         ・       ・         ・       ・         ・       ・         ・       ・         ・       ・         ・       ・         ・       ・         ・       ・         ・       ・         ・       ・         ・       ・         ・       ・         ・       ・         ・       ・ <td< td=""><td>っました。<br/>ざさい。</td></td<>                                                                                                    | っました。<br>ざさい。         |
| ・パスワード       浜学園マイページ         (#有で8文字以上15文字以内の同じ文字が3文字以上連続しない文字列を指定してください)       ご登録ありがとうございます。         ・パスワード確認       ご登録を完了するためのメールを登録されたメールアドレス宛に送信し         ・日に記載       たり川レ (記載されているURLから登録の完了を行ってくたた)         ・ログオンできない場合は、       こちらまでご連絡願います (info@hamagakuen.co.jp)                                                                                                    | <b>しました。</b><br>ざさい。  |
| <ul> <li>・パスワード</li> <li>(拌肉で80次字以上150次字以内の同じ次字が30次字以上連続しない文字列を指定してください)</li> <li>・パスワード確認</li> <li>・パスワード確認</li> <li>・パスワード確認</li> <li>・ピロン</li> <li>・ロンス</li> <li>・ロンス</li></ul>                                                                                                    | <b>しました。</b><br>どさい。  |
| <ul> <li>・パスワード</li> <li>(洋角で8文字以上15文字以内の同じ文字が3文字以上連続しない文字列を指定してください)</li> <li>・パスワード確認</li> <li>・パスワード確認</li> <li>・ピロンコン</li> <li>・ピロンコン</li> <li>・ピロンコン</li> <li>・ピロンコン</li> <li>・ピロンコン</li> <li>・ピロンコン</li> <li>・パスワード</li> <li>・パスワード</li> <li>・パスロード</li> <li>・パスロード<td></td></li></ul>                                                                                                    |                       |
| ・パスワード<br>(洋肉で8文学以上15文学以内の同じ文学が3文学以上連続しない文学列を指定してください)<br>・パスワード確認<br>(デロコア) で記述<br>で登録ありがとうございます。<br>ご登録なた了するためのメールを登録されたメールアドレス宛に送信し<br>お手数ですがメールに記載されているURLから登録の完了を行ってくた<br>ご登録は依頼をした端末より30分以内でお願い致します。<br>もし、登録完了後も、ログオンできない場合は、<br>こちらまでご連絡願います (info@hamagakuen.co.jp)<br>(別じる)                                                                                                    | <b>しました。</b><br>ざさい。  |
| ・パスワード<br>(注約でき文字以上15文字以内の同じ文字が3文字以上連続しない文字列を指定してください)<br>・パスワード確認<br>・パスワード確認<br>・パスワード確認<br>・パスワード確認<br>・プロスレ (記込す)<br>・パスワード確認<br>・プロスレ (記して、たつ、ての)注音占                                                                                                    | <b>しました。</b><br>ざさい。  |
| ・パスワード<br>(洋物でき文芽以上15文字以内の同じ文芽が3文字以上連勝しない文字列を指定してください)<br>・パスワード確認<br>・パスワード確認<br>・パスワード確認<br>・パスワード確認<br>・プロスリ をきる<br>・ご登録を完了するためのメールを登録されたメールアドレス宛に送信し、お手数ですがメールに記載されているURLから登録の完了を行ってくれ<br>ご登録は依頼をした端末より30分以内でお願い致します。<br>もし、登録完了後も、ログオンできない場合は、<br>こちらまでご連絡願います (info@hamagakuen.co.jp)<br>・<br>ビビニの<br>・<br>び登録にあたっての注意点                                                                                                    | ンました。<br>ざさい。         |
| <ul> <li>・パスワード</li> <li>・パスワード</li> <li>・「ストン・「ストン・シーレージ</li> <li>・パスワード</li> <li>・パスワード</li> <li>・「ストン・「ストン・シーレージ</li> <li>・パロー</li> <li>・パロー</li></ul>                                                                                                    | -ました。<br>ざさい。         |
| ・空登録にあたっての注意点         ・整生コード       :「入塾説明書」2ページ目最上部に記載の4桁もしくは5桁の数字です。                                                                                                    | ンました。<br>ざさい。         |
| ・空登録にあたっての注意点         ・ 整生コード       :「入塾説明書」2ページ目最上部に記載の4桁もしくは5桁の数字です。         ・ 空話番号       : 入塾手続き時に記載いただいた番号を、ハイフン付きでご入力ください。                                                                                                    | ンました。<br>ざさい。         |
| ·バスワード         ·(中できの文书以上155年)0月の日に文中が30次以上建築に400次中が6額をしてください)         ·バスワード          · 浜学園マイページ         · 笠録ありがとうございます。         ·ご登録を完了するためのメールを登録されたメールアドレス宛に送信し         お手数ですがメールに記載されているURLから登録の完了を行ってくた         ·ご登録は依頼をした端末より30分以内でお願い致します。             · 正式         · 正式         · 正式         · 三          · 回びる         · ご登録にあたっての注意点         · シュード         · 三            · シュートド         · 三          · 「入塾説明書」2ページ目最上部に記載の4桁もしくは5桁の数字です。         · へ、ビスの注意は         · ス型手続き時に記載いただいた番号を、ハイフン付きでご入力ください。         · ス型手続き時に記載いただいた6桁の数字です。         · 二、         · 二、 | こました。                 |
| */127-F       浜学園マイページ         (#R(5027%LE152\$\$RUMPORDU\$P#932\$*WLE#BLGU\$2\$*C200)       ご登録ありがとうございます。         */127-F#B       ご登録を完了するためのメールを登録されたメールアドレス宛に送信したますがメールに記載されているURLから登録の完了を行ってくたご登録なけな新をした端末より30分以内でお願い致します。         *1213**********************************                                                                                                    | こました。                 |
| *パスワード       浜学園マイページ         「(株在窓スポル上15次和以内側に次が33次和上編組し40.027秒を増加してくたさい)       ご登録ありがとうございます。         *1/スワード編集       ご登録を完了するためのメールを登録されたメールアドレス宛に送信した         *1/スワード編集       ご登録を完了使も、ログオンできない場合は、         *1/2010       ごご         *1/2010       ごご         *1/2010       ご         *1/2010       ご         *1/2010       ご         *1/2010       ご         *1/2010       ご         *1/2010       ご         *1/2010       ご         *1/2010       ご         *1/2010       ご         *1/2010       ご         *1/2010       ご         *1/2010       ご         <                                                                                                    | <b>しました</b> 。<br>どさい。 |

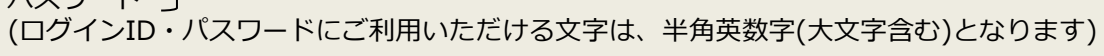

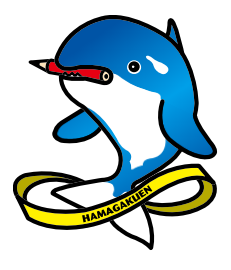